# 中小企业专利产业化系统

## 企业用户使用手册

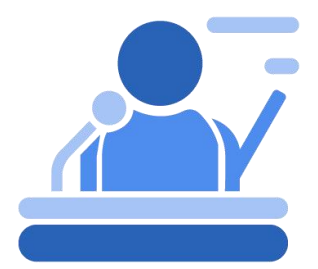

2024.03

## 目录

| -, | 系统介绍       | 3   |
|----|------------|-----|
| Ξ, | 运行说明       | 3   |
| Ξ, | 注册登录       | 3   |
| 3. | 1 预置账号用户登录 | 3   |
| 3. | 2 新用户注册    | 5   |
| 团、 | 企业信息及数据填报  | 6   |
| 4. | 1 完善企业信息   | 6   |
| 4. | 2 企业数据填报   | 8   |
| 4. | 3 培育记录查看   | .10 |

## 一、系统介绍

本系统支撑《专利产业化促进中小企业成长计划实施方案》 中专利产业化样板企业库的筛选建立、入库企业动态调整及政策 支持等。企业自主登录系统进行申报,省级知识产权管理部门通 过系统完成企业的推荐工作。

本手册主要针对企业端用户,帮助企业用户进行注册、登录、 企业数据填报等操作。

### 二、运行说明

系统地址为: https://smes.patentnavi.org.cn 本系统推荐使用 Chrome、Firefox 浏览器。

三、注册登录

#### 3.1 预置账号用户登录

访问系统地址,进入系统登录页面,如下图

| 中小企业专利   | 产业化系统    |  |
|----------|----------|--|
| 请输入手机号   |          |  |
| 清输入密码    |          |  |
| 请输入图形验证码 | cr n73   |  |
|          |          |  |
| 修改密      | <b>B</b> |  |
| ± 2      | R        |  |
|          |          |  |
| -        |          |  |
|          |          |  |

若用户为已分配账号密码的企业,在首次登录后,请 输入手机号并点击"发送验证码"添加该账号对应手机号,如下 图。

| ● 读账号的手机带不存在,请填写手机号及验证和 | 四重新整陆               |  |
|-------------------------|---------------------|--|
|                         |                     |  |
| 中小企业专利产业化系              | 系统 <sup>300</sup> ∉ |  |
| qy0006                  |                     |  |
|                         | elleh2              |  |
| a3305<br>清输入手机号         | 49903               |  |
| 读输入验证码                  | 发送验证码               |  |
| 修改密码<br>登录<br>企业编版说明书   |                     |  |
|                         |                     |  |
|                         |                     |  |
|                         |                     |  |

添加手机号后,请点击"重置密码"进行默认密码的修改。 请注意,密码至少需要8位,并且包含大小写字母、数字以及特 殊字符。

| 中小企业专利产                   | <sup>●</sup> 业化系统 |  |
|---------------------------|-------------------|--|
| 诸绝入手机号                    |                   |  |
| <b>清</b> 命认应码<br>清金入图形会证码 | r sowa            |  |
| <b>南部人脸正明</b><br>游输入脸证明   | 发送验证码             |  |
| 都改进到                      |                   |  |
|                           |                   |  |
|                           |                   |  |

请用账号/手机号和修改后的密码,登录企业用户页面。

## 3.2 新用户注册

若为企业用户为新用户,需点击"注册"进入到注册页面, 如下图。

| 中小企业专利产业化系统                                                                                                    |  |
|----------------------------------------------------------------------------------------------------|--|
| 第16人用10<br>第16人用51<br>第16人用51回で約<br>1<br>1<br>1<br>1<br>1<br>1<br>1<br>1<br>1<br>1<br>1<br>1<br>1<br>1<br>1<br>1<br>1<br>1<br>1 |  |
| 62/05)<br>Q 2                                                                                                    |  |
|                                                                                                    |  |

| 中小企业                | 专利产业化系统 野菜 |
|---------------------|------------|
|                     |            |
| 游枪入用户名<br>游枪入手机号    |            |
| 3%4人259             |            |
| 读《秋光》99<br>清晰入因影响近到 | yyi 🧃      |
| SPALANCES           | 发送检查5      |
|                     |            |
|                     |            |

请设置账号(英文及数字),手机号及验证码,设置符合强度的密码完成注册。注册完成后,请点击登录页,通过账号/手机号及密码进入企业端用户页。

## 四、企业信息及数据填报

## 4.1 完善企业信息

登录后企业端页面如下。其中右侧"培育记录"将记录省级 知识产权部门及国家知识产权局的数据审核、推荐、培育过程。

| ₩ 中小企业专利产生 | L化系统(试运行)                          |      |
|------------|------------------------------------|------|
| 11 首页      | 欢迎                                 | 培育记录 |
| 企业信息       | *D                                 |      |
| 0 企业积累限系   | 文迎体验中小企业专利产业化系统<br>第25世界第50月第14世纪第 | 副死記録 |
|            |                                    |      |

请用户点击左侧导航栏的企业信息,进入到企业信息页面。 页面展示如下:

| 🕡 中小企业专利产 | 业化系统 💷   |                                     |            |       |       |    |
|-----------|----------|-------------------------------------|------------|-------|-------|----|
| ▋         | 企业信息维护   |                                     |            |       |       |    |
| 企业信息      | 企业名称     |                                     | 统一社会信用代码   |       | 注册资金  | 万元 |
| 0 企业信息填报  | 所属省      |                                     | ~ 所属市      |       | 所属区/县 |    |
|           | 所属行业(父级) |                                     | ∨ 所属行业(子级) |       | 联系人   |    |
|           | 联系电话     |                                     |            |       |       |    |
|           | 营业执照     |                                     |            |       |       |    |
| -         |          | +<br>натдилялан , арстиги, јиз, јиз | _          | 智存 提交 |       |    |

(1) 新注册的企业用户,首次进入本页面时,需要填写全部企业信息并上传企业的营业执照。

(2) 若企业信息已经预置到本系统,首次进入本页面时, 需要核对上述信息并补充,上传企业的营业执照。

注意:请务必核实企业基本信息,一经提交后将不能自行

更改。请在上报企业数据前完成企业基本信息的提交确认。

## 4.2 企业数据填报

点击左侧导航栏的企业数据填报,进入企业数据填报页面如 下。点击对应年份的"上报数据"进入填报页面。

| 🕡 中小企业专利产业       | 业化系统 💷             |                                    |                  |                    |                        |                |                     |
|------------------|--------------------|------------------------------------|------------------|--------------------|------------------------|----------------|---------------------|
| # 普页             | 企业信息填报             |                                    |                  |                    |                        |                |                     |
| 企业信息             | 上报年度               | 上报通知                               |                  | 状态                 | 填报开始日期                 | 填报截止日期         | 操作                  |
| ○ 企业信息填报         | 2024年度             | 2024年企业数据报送通知                      |                  | 未圳成投               | 2024-03-01             | 2024-06-01     | 上报数据                |
|                  |                    |                                    |                  |                    |                        | 共1条 10条/页 🗸 <  | 1 → 前往 1 页          |
|                  |                    |                                    |                  |                    |                        |                |                     |
|                  |                    |                                    |                  |                    |                        |                |                     |
|                  |                    |                                    |                  |                    |                        |                |                     |
|                  |                    |                                    |                  |                    |                        |                |                     |
|                  |                    |                                    |                  |                    |                        |                |                     |
|                  |                    |                                    |                  |                    |                        |                |                     |
|                  |                    |                                    |                  |                    |                        |                |                     |
|                  |                    |                                    |                  |                    |                        |                |                     |
|                  |                    |                                    |                  |                    |                        |                |                     |
|                  |                    |                                    |                  |                    |                        |                |                     |
|                  |                    |                                    |                  |                    |                        |                |                     |
|                  |                    |                                    |                  |                    |                        |                |                     |
| E                |                    |                                    |                  |                    |                        |                |                     |
| 🕡 中小企业专利产业       | 业化系统 💷             |                                    |                  |                    |                        |                |                     |
| 11 mm            | ← 返回 □ 企业上报数据      | 自组                                 |                  |                    |                        |                |                     |
|                  | ① 正在上报 2024年度 企业年  | 應信息,上报时间为 2024-03-01 至 2024-06-01。 |                  |                    |                        |                | ×                   |
|                  | 企业信息               |                                    |                  |                    |                        |                |                     |
| O TEATAININ MARK | 企业规模               |                                    | 企业类型             |                    | ~ 职工总数                 |                | A                   |
|                  | 科研人员数量             | X                                  | 科研团队数量           |                    | ↑ 科研带头人数量              |                | 7                   |
|                  | 知识产权工作全            | Å                                  | 知识产权工作兼          |                    | 人 是否内设如识**             |                |                     |
|                  | 职人员数量<br>企业称号 3    |                                    | 职人员数量<br>1在权代码心业 | 国家知道产现示带心心 曾级和道产现代 | 权管理部门<br>伊势示符心业 海新技术企业 | 工业公司和旧产现法面试资单位 | 创新研出小心业             |
|                  | . 1                |                                    |                  |                    |                        |                | Contrast 110 databa |
|                  | 上市情况 🗌 🕽           | 中深主板上市 创业板上市 科创板上市 🗌               | 北交所上市            | 境外证券交易所上市 新三板挂牌    | 已报证监局辅导音案 🗌 区域性股权      | 2市场培育 二 无上市计划  |                     |
|                  |                    | 丘期有上市计划,预计在 提交上市申请                 |                  |                    |                        |                |                     |
|                  | 科技创新平台载(主          | 58                                 |                  |                    |                        |                | 0/200 +             |
|                  | 产学研合作单位            | 后称                                 |                  |                    |                        |                | 0/200 +             |
|                  | 当前重点研发项<br>目名称及简介  | 5.88                               |                  |                    |                        |                | 0/200 +             |
|                  |                    |                                    |                  |                    |                        |                | 07200               |
|                  | 近三年相关专利<br>或技术获备级奖 | <b>这项</b> _ 奖项(明确获奖年度、名称、级别、等次)    |                  |                    |                        |                | 0/200 +             |
|                  | 励情况                | 和号或技术名称                            |                  |                    |                        |                | 0 / 200             |

|                           | 近三年指标数据                                                                                                    | 2021年        |                      | 20224p |            | 2023年                 |                                                                                      |
|---------------------------|----------------------------------------------------------------------------------------------------|--------------|----------------------|--------|------------|-----------------------|--------------------------------------------------------------------------------------|
| 业信息                       | 年营业收入                                                                                                    |              | 万元                   |        | 万元         |                       | 万元                                                                                   |
| 业信息填报                     | 年利润                                                                                                    |              | 万元                   |        | 万元         |                       | 万元                                                                                   |
|                           | 料研投入                                                                                                    |              | 万元                   |        | 万元         |                       | 万元                                                                                   |
|                           | 知识产权投入                                                                                                    |              | 万元                   |        | 万元         |                       | 万元                                                                                   |
|                           | 知识产权情况                                                                                                    |              |                      |        |            |                       |                                                                                      |
|                           | 海外申请发明专                                                                                                    |              | 件<br>海外有效发明专<br>利弊量  |        | 件          |                       |                                                                                      |
|                           | 有效专利数量发明                                                                                                    | 无需企业填写       | 件实用新型                | 无需企业填写 | 件          | 外观设计 无需企业填写           | 件                                                                                    |
|                           | 4 Table Roldson                                                                                                    |              |                      |        |            |                       |                                                                                      |
|                           | 专利時代 情况 自主商标品牌建 品牌名                                                                                                    | 称            | 主商标号                 |        | 产值         |                       | 万元 +                                                                                 |
|                           | 设情况<br>参加专利池运营 专利油                                                                                                    | 运营方 无需企业增写   |                      | 专利名称   | 无需企业地写     |                       |                                                                                      |
|                           | 情况 (1)2000 (1)2000 (1) |              | *                    |        |            |                       |                                                                                      |
|                           | 数<br>数<br>各家的章印产品                                                                                                    |              | 4                    |        |            |                       |                                                                                      |
|                           | 网址                                                                                                    | E444-to      |                      |        |            |                       |                                                                                      |
|                           | 备案的专利产品 无需企业<br>销售收入                                                                                                    | 上编写          | 万元 认定的专利密集 无需企 型产品数量 | 小演司    | 件 认定的 型产品  | 9号利密集 无需企业填写<br>品销售收入 | 万7                                                                                   |
|                           | 近三年指标数据                                                                                                    | 2021年        |                      | 2022年  |            | 2023年                 |                                                                                      |
| 信息                        | 专利许可数量                                                                                                    |              | 仲                    |        | 件          |                       | 件                                                                                    |
| 信意填报                      | 专利许可总金额                                                                                                    |              | 万元                   |        | 万元         |                       | 万元                                                                                   |
|                           | 专利转让数量                                                                                                    |              | 仲                    |        | 件          |                       | 件                                                                                    |
|                           | 专利转让总金额                                                                                                    |              | 万元                   |        | 万元         |                       | 万元                                                                                   |
|                           | 被许可专利数量                                                                                                    |              | 件                    |        | 件          |                       | 件                                                                                    |
|                           | 受让专利数量                                                                                                    |              | 件                    |        | 件          |                       | 件                                                                                    |
|                           | 专利产业化情况                                                                                                    |              |                      |        |            |                       |                                                                                      |
|                           | 证券化专利数量                                                                                                    |              | 14                   |        | 件          |                       | 件                                                                                    |
|                           | 世界化型数                                                                                                    |              | 77                   |        | <u>л</u> л |                       | <u>л</u> л                                                                           |
|                           | 小田松海全朝                                                                                                    |              | <b>万元</b>            |        | 万元         |                       | 550                                                                                  |
|                           | 专利质押融资贷款                                                                                                    |              | TE                   | 1472   |            | TRAILER               | 7570                                                                                 |
|                           | 全額                                                                                                    | NIC 32-99-79 | XIX6 XUMBLESS        | Res    | 2376       | AMELLE-R-S            | 7176                                                                                 |
|                           | 日本部である                                                                                                    | 幕企业填写        | 万元    元需企业           | 85     | 万元         | 无需企业填写                | 万元                                                                                   |
|                           | 附件上传                                                                                                    |              |                      |        |            |                       |                                                                                      |
|                           |                                                                                                    |              |                      |        |            |                       |                                                                                      |
|                           | 上传附件                                                                                                    |              |                      |        |            |                       |                                                                                      |
| Ξ                         | 上传附件<br>只能上传单文件,形式可以为压缩包                                                                                                    |              |                      |        |            |                       |                                                                                      |
| Ξ                         | 上线相件<br>只能上传单文件,形式可以为压缩物<br>企业需求收集(至少填一个)                                                                                                    |              |                      |        |            |                       |                                                                                      |
| III<br>信息                 | 上段期件<br>只能上倍等文件,形式可以为压缩物<br>企业需求收集(至少填一个)<br>知识产权信息服<br>务需求                                                                                                    |              |                      |        |            |                       | 0 / 200                                                                              |
| <u>三</u><br>(信息<br>(信息現役  | 上位期待<br>只能上後来文体,形式可以为压缩物<br>全址需求收集(至少頃一个)<br>知识や取復意服<br>务需求<br>安利時動需求                                                                                                    |              |                      |        |            |                       | 0/200                                                                                |
| Ⅲ<br>〔<br>信息<br>【信息<br>集版 | 上化用件<br>戸島上作年文体、形式可以为近境体<br>企业需求收集(空少頃一个)<br>知识产行政思想<br>务需求<br>安利目の就需求<br>安利目の就需求                                                                                                    |              |                      |        |            |                       | 0 / 200                                                                              |
| E<br>住意<br>但意境报           |                                                                                                    |              |                      |        |            |                       | 0 / 200<br>0 / 200<br>0 / 200                                                        |
| ■<br>信息<br>信息 情報          | L化粉件<br>不服上特米文化,形式可以25压缔结<br>金址要求收集(至少頃一个)<br>知识产化情想服<br>参前求<br>专利後航業<br>で有物協重新<br>家<br>で有物協重新<br>家<br>で有利助告報<br>家<br>で有利助告報<br>家<br>で有利助告報<br>家<br>で<br>和利助特報<br>日本<br>日本                                                                                                    |              |                      |        |            |                       | 0 / 200<br>0 / 200<br>0 / 200<br>0 / 200                                             |
| 王<br>五章<br>集章编辑           | LORH在 日本上年年文4,形式可以为田津独 日本上年年文4,形式可以为田津独 ① ① ① ① ① ① ① ① ① ① ① ① ① ⑦ ⑦                                                                                                    |              |                      |        |            |                       | 0 / 200<br>0 / 200<br>0 / 200<br>0 / 200<br>0 / 200                                  |
| ■<br>注意<br>注意<br>情報<br>注  | 上化期件       月風上特年文体,用近可以为压弹体 <b>企业演求收集(至少场一个)</b> 知识产吃煤度服       劳前家       专利印約業家       专利印約業家       花取专利協主業家       花取专利協主業家       花取专利助告報表       京       若和均均均移移移       公職家       受利の上の意志                                                                                                    |              |                      |        |            |                       | 0 / 200<br>0 / 200<br>0 / 200<br>0 / 200<br>0 / 200<br>0 / 200                       |
| Ē<br>信息<br>信息             | L化期任       月風上特樂文体,所近可以为压缚体       企业需求校集(空少頃一个)       知识中吃饭燈服服       劳需求       雪利日前面前求       雪利田高前求       京和市委組法未確       京和市委組法未確       市政市委組法未確       市政市委組法未確       市政市委組法未確       市政市委組法未確       市政政策和認太常報       市政市委組法未確       市政市委組法未確       市政市委組法未確       市政政策和認太常報       市政政策和認太常報                                                                                                    |              |                      |        |            |                       | 0 / 200<br>0 / 200<br>0 / 200<br>0 / 200<br>0 / 200<br>0 / 200<br>0 / 200            |
| 重<br>信息<br>信息機構成          | LURIHE TABLEHREYCH, REUTSUDDERREN TABLEHREYCH, REUTSUDDERREN Cautage wegt, (2204) Smark Smark Sm                                                                                                    |              |                      |        |            |                       | 0 / 200<br>0 / 200<br>0 / 200<br>0 / 200<br>0 / 200<br>0 / 200<br>0 / 200<br>0 / 200 |
|                           | LURIHF TABLF4年文化,形式可以为压硬结 Autax本收集(至少场一个) 知识产气度度复展 资本收集(至少场一个) 知识产气度度复展 专利均衡需求 气利的机需求 专利均衡需求 受利的机需求 专利均衡需求 反取号利动方器 专利均衡需求 反称示 和切类和和                                                                                                    |              |                      |        |            |                       | 0 / 200<br>0 / 200<br>0 / 200<br>0 / 200<br>0 / 200<br>0 / 200<br>0 / 200            |
|                           | L10期件 用風上特果文化,形式可以为压硬物 不服上特果文化,形式可以为压硬物 如此四个区位意题 分前常不 专利目的前面形 专利目的前面形 管利的前面形 管利的前面形 管利的前面形 管利的前面形 管利的前面形 管利的前面形 管利的前面形 管利的前面形 管利的前面形 管利的前面形 管利的前面形 管利的前面形 管利的前面形 管利的前面形 管利的前面形 管利的前面形 管利的前面形 管利的前面形 管利的前面形 管利的前面形 管利的前面形 管利的前面形 管利的前面形 管利的前面形 管利的前面形 管利的前面形 管利的前面形 管利的前面形 管利的前面形 管利的前面形 管利的前面形 管利的前面形 管利的前面形 管利的前面影 管利的前面影 管利的前面影 管利的前面影 管利的前面影 管利的前面影 管利的前面影 管利的前面影 管利的前面影 管利的前面影 管利的前面影 管利的前面影 管利的前面影 管利的前面影 管利的前面影 管利的前面影 管利的前面影 管利的前面影 管利的前面影 管利的前面影 管利的前面影 管利的前面影 管利的前面影 管利的前面影 管利的前面影 管利的前面影 管利的前面影 管利的前面影 管利的前面影 管利的前面影 管利的前面影 管利的前面影 管利的前面影 管利的影影 管利的影影 管利的前面影 管利的前面影 管利的前面影 管利的前面影 管利的前面影 管利的影影 管利的前面影 管利的 管利的 管利的 管利的 管利的 管利的 管利的 管利的 管利的 管利的 管利的 管利的  管利的 管利的 管利的 管利的 管利的 管利的 管利的 管利的 管利的 管利的 管利的 管利的 管利的 管利的 管利的 管利的 管利的 管利的 管利的 管利的 管利的 管利的 管利的 管利的 管利的 管利的 管利的 管利的 管利的                                                                                                    |              |                      |        |            |                       | 0 / 200<br>0 / 200<br>0 / 200<br>0 / 200<br>0 / 200<br>0 / 200<br>0 / 200<br>0 / 200 |

企业根据表单提示进行数据上报。其中表中部分灰色数据将 由官方数据提供,无需自行填写。科技创新平台载体建设、产学 研合作单位、当前重点研发项目名称及简介、近三年相关专利或 技术获各级奖励情况、自主商标品牌建设情况等,可以通过点击 + 进行多项填写。若企业有其它需要说明的内容,请点击"附 件"进行相关文件的上传。若文件有多个,请打包成一个压缩文 件进行上传。

在企业需求收集中,企业需要至少填写一项需求。

企业填报过程中,可随时点击"暂存"进行填写数据的保存。 注意:请务必核实信息后再点击"提交"。提交成功后,即可等 待省级知识产权管理部门进行数据审核,企业 2024 年度数据状 态将更新为"数据审核"。

#### 4.3 培育记录查看

企业可在企业端首页右侧"培育记录"中查看省局数据审核、 推荐结果及后续培育记录。